Czynności związane z uruchomieniem autoryzacji przelewów w IB dla Firm

- 1. Zainstalować oprogramowanie IDProtect oraz aplikację nPodpis. Aplikacje wraz z instrukcjami znajdują się na stronie <u>www.bslochow.pl</u> ->Oferta->Inne usługi >IB dla Firm.
- 2. Uruchomić aplikację IDProtect i zmienić PIN z otrzymanego startowego na swój własny. Należy pamiętać aby PIN nie był w postaci 2222, 1111 tylko charakteryzował się złożonością ( najlepiej różne cyfry) na przykład: 0962.
- 3. Utworzyć profil w aplikacji nPodpis zgodnie z Instrukcją Aplikacji nPodpis do obsługi certyfikatu.

## Instrukcja użytkownika certyfikatu – zmiany PINU

Poniższe czynności wykonuje sam pracownik firmy/użytkownik karty.

1. Włóż do komputera kartę elektroniczną pracownika.

2. Uruchom wcześniej zainstalowany program **IDProtectPINtool** lub **IDprotectManager** (Start -> Programy

| $\rightarrow$ | IDProtect Cli | ent → IDProtectPINtool lub IDprotectManager → |             |   | → zakładka PIN   | zakładka PIN $ ightarrow$ |    |  |
|---------------|---------------|-----------------------------------------------|-------------|---|------------------|---------------------------|----|--|
|               |               | IDProt                                        | ect PINTool |   |                  |                           | 83 |  |
|               |               | IDProtect#0A53000231224606                    |             |   |                  |                           |    |  |
|               |               |                                               | Rodzaj PIN  |   | Status           |                           |    |  |
|               |               | 井                                             | PIN         | S | Ważny            | <u>Zmień</u>              |    |  |
|               |               | L                                             | Podpis      | ç | <b>Brakujący</b> |                           |    |  |
|               |               |                                               |             |   |                  | Zamknij                   |    |  |

3. W oknie IDPROTECT PINTOOL wybierz polecenie Zmień.

4. W następnie wyświetlonym oknie **IDPROTECT PIN Użytkownika**, w polu **Obecny PIN Użytkownika** podać aktualny PIN który otrzymał użytkownik od Banku.

| IDProtect PIN Użytkownika |                            |       |  |  |  |  |  |  |  |
|---------------------------|----------------------------|-------|--|--|--|--|--|--|--|
| IDProtect#0A530002        | IDProtect#0A53000231224606 |       |  |  |  |  |  |  |  |
| Wprowadź PIN Użyt         | Wprowadź PIN Użytkownika   |       |  |  |  |  |  |  |  |
| Obecny PIN Użytkownika    | ••••                       |       |  |  |  |  |  |  |  |
| Nowy PIN Użytkownika      | ••••                       |       |  |  |  |  |  |  |  |
| Potwierdź nowy PIN        | ••••                       |       |  |  |  |  |  |  |  |
|                           |                            |       |  |  |  |  |  |  |  |
| K                         | Zamknij                    | Zmień |  |  |  |  |  |  |  |

W polu **New PIN Użytkownika** wpisz nowy PIN użytkownika, w polu **Potwierdź nowy PIN** powtórz nowy PIN i zatwierdź przyciskiem **Zmień**.

5. Program wyświetli informację o dokonanej zmianie PIN-u.

6. Tak zmieniony PIN użytkownik musi zapamiętać i może używać przy podpisywaniu przelewów.